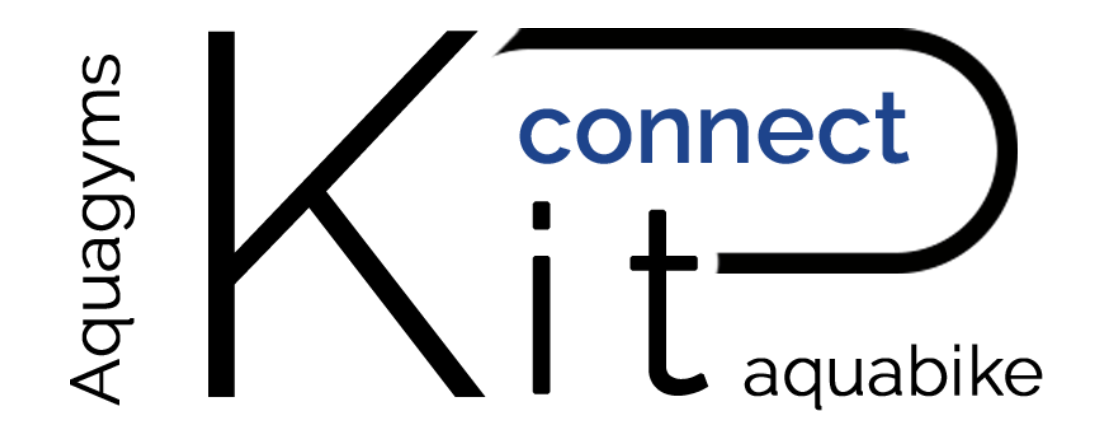

# MANUEL D'UTILISATION

# KIT AQUABIKE CONNECTÉ

WWW.AQUAGYMS.FR

### PAGINATION

| TÉLECHARGER L'APPLICATION                           | — 3  |
|-----------------------------------------------------|------|
| COMMENT CONNECTER L'APPLICATION MOBILE À L'AQUABIKE | _ 3  |
| PROGRAMMES                                          | — 12 |
| COMMENT RECHARGER LA BATTERIE                       | — 13 |

## TÉLECHARGER L'APPLICATION

Télécharger l'application « AQUACONNECT » sur iOS et Androïd

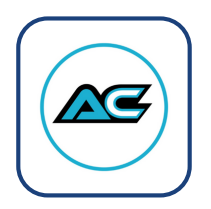

## COMMENT CONNECTER L'APPLICATION MOBILE À L'AQUABIKE ?

1 – Lancez l'application et créez votre compte en cliquant sur « S'inscrire »

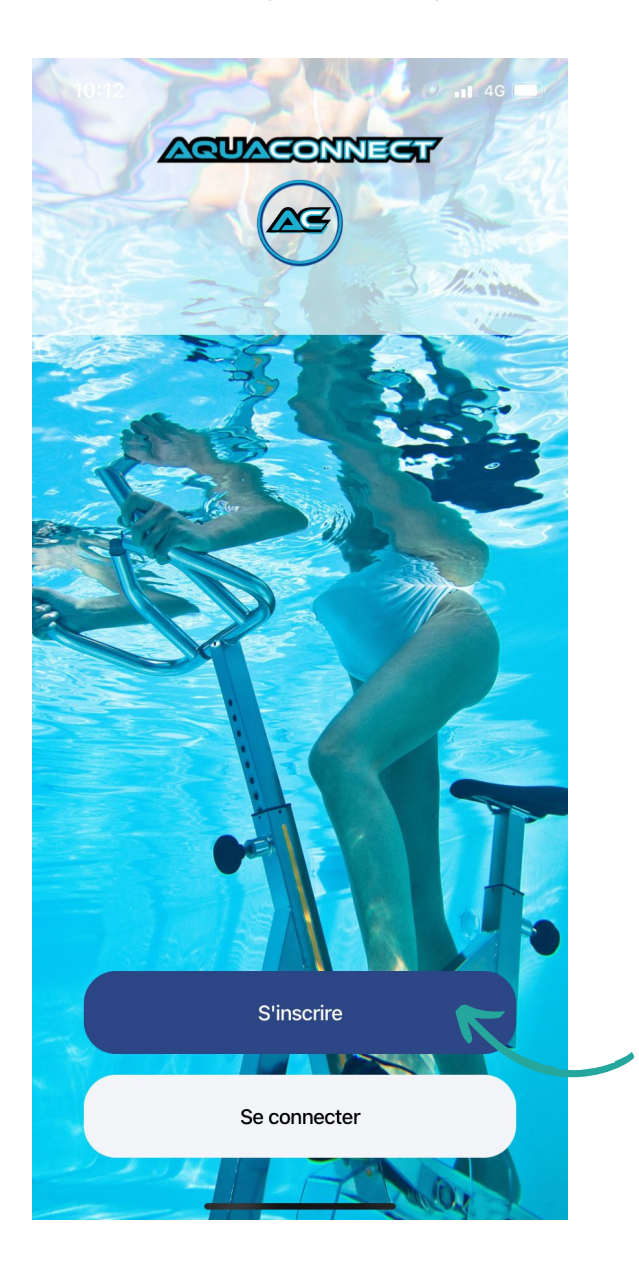

2 – Renseignez votre adresse mail et mot de passe puis cliquez sur « Enregistrer »

|            | E-mail                                                                                                    |   |
|------------|----------------------------------------------------------------------------------------------------|---|
| $\bigcirc$ |                                                                                                    |   |
|            | Mot de passe                                                                                               | 2 |
|            |                                                                                                    | - |
|            | Confirmation du mot de passe                                                                               |   |
|            | En cochant, tu acceptes <u>notre politique de</u><br>confidentialité et <u>nos conditions d'utilisatic</u> | n |

|   | S'enregistrer |  |
|---|---------------|--|
| _ |               |  |

3 – Renseignez votre profil puis cliquez sur « Enregistrer »

|                    | ○                  |  |
|--------------------|--------------------|--|
| * Prénom           |                    |  |
| Nom                |                    |  |
| Âge                | Sexe               |  |
| (i)<br>Taille (cm) | (i),<br>Poids (kg) |  |
|                    |                    |  |

Ton profil

**Configurer plus tard** 

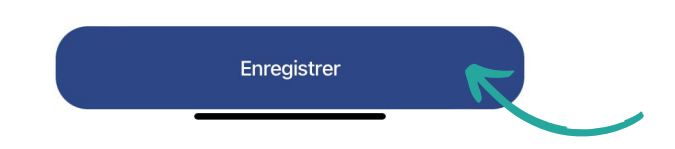

4 – Branchez le câble et vissez au connecteur du boîtier noir puis positionnez celui–ci dans le « cœur » du support cobra

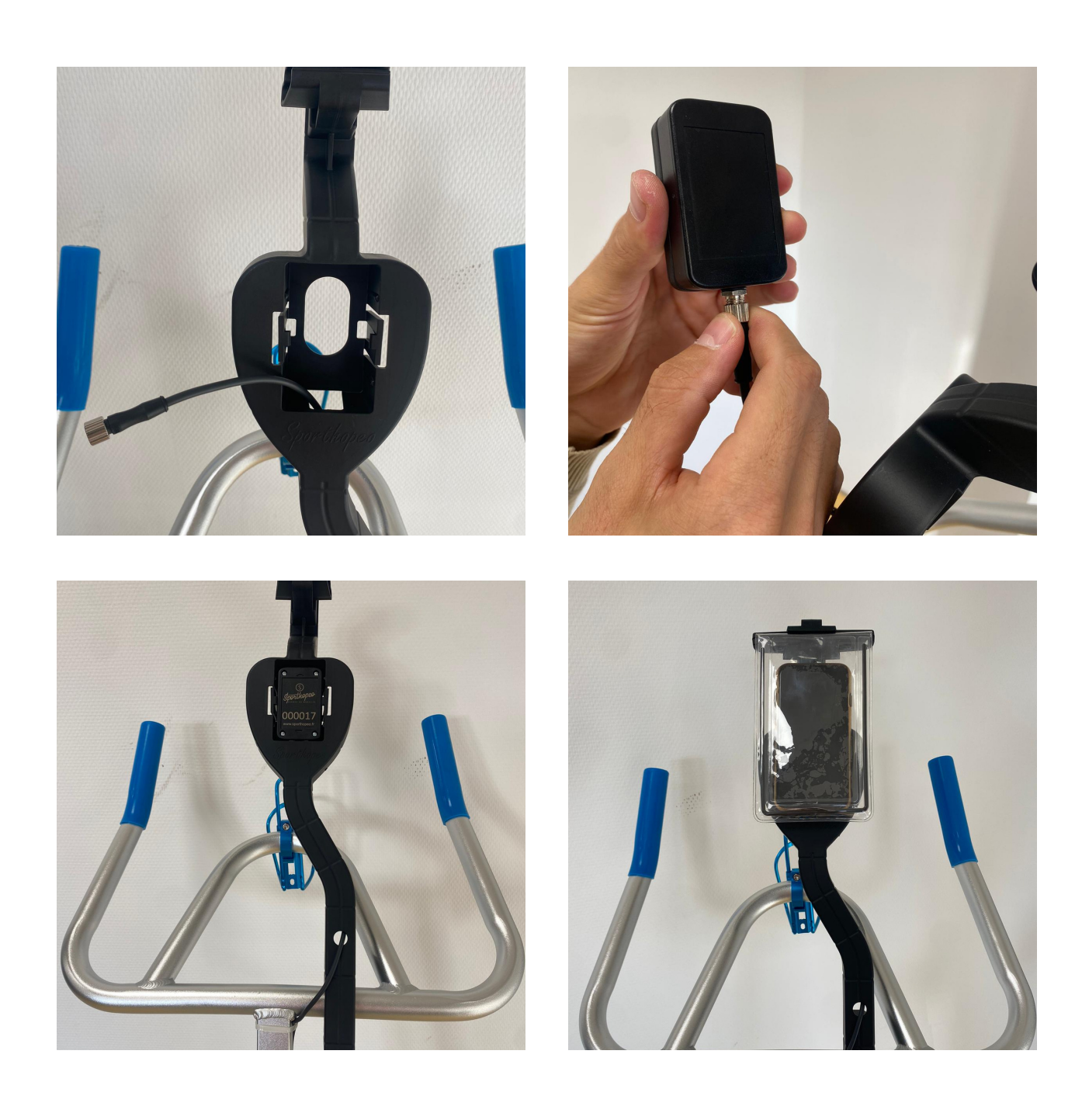

5 – Cliquez sur l'aquabike rouge en haut à droite de l'application mobile

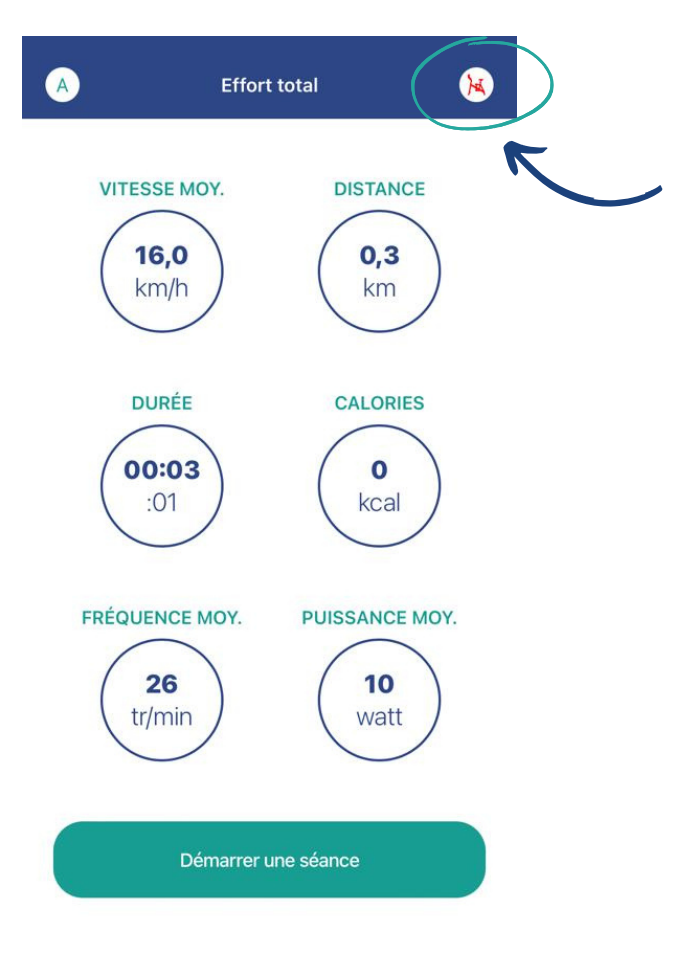

#### 6 – Appuyez sur « Connecter un Aquabike »

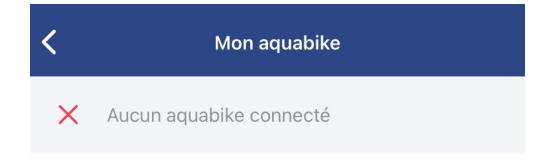

Connecter un aquabike

7 – Cliquez sur « Numéro de l'aquabike » et entrez le numéro qui figure sur le boitier auquel vous avez raccordé le câble et qui se positionne dans le cœur du cobra sur le guidon (n'entrez pas les 0 mais simplement les derniers chiffres) et cliquez sur « Connecter ».

Une fois la connexion réussie, cliquez sur « Terminer »

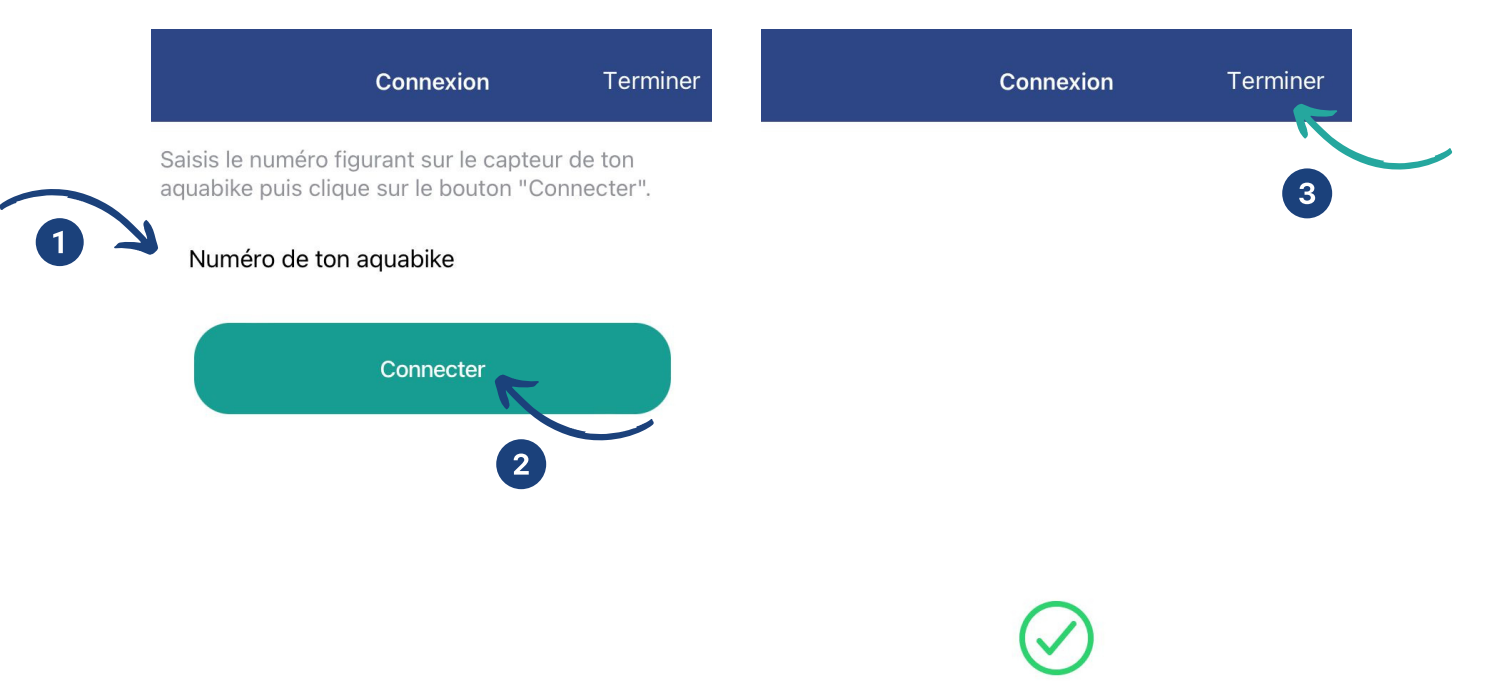

Connexion réussie. Tu peux fermer cette fenêtre.

Si le capteur n'est pas détecté : Faites un tour de pédale et le vélo est connecté à votre téléphone.

Faites un tour de pédale pour afficher le niveau de batterie.

8 – Retournez au menu en cliquant sur la flèche en haut à gauche puis cliquez sur « Démarrer une séance »

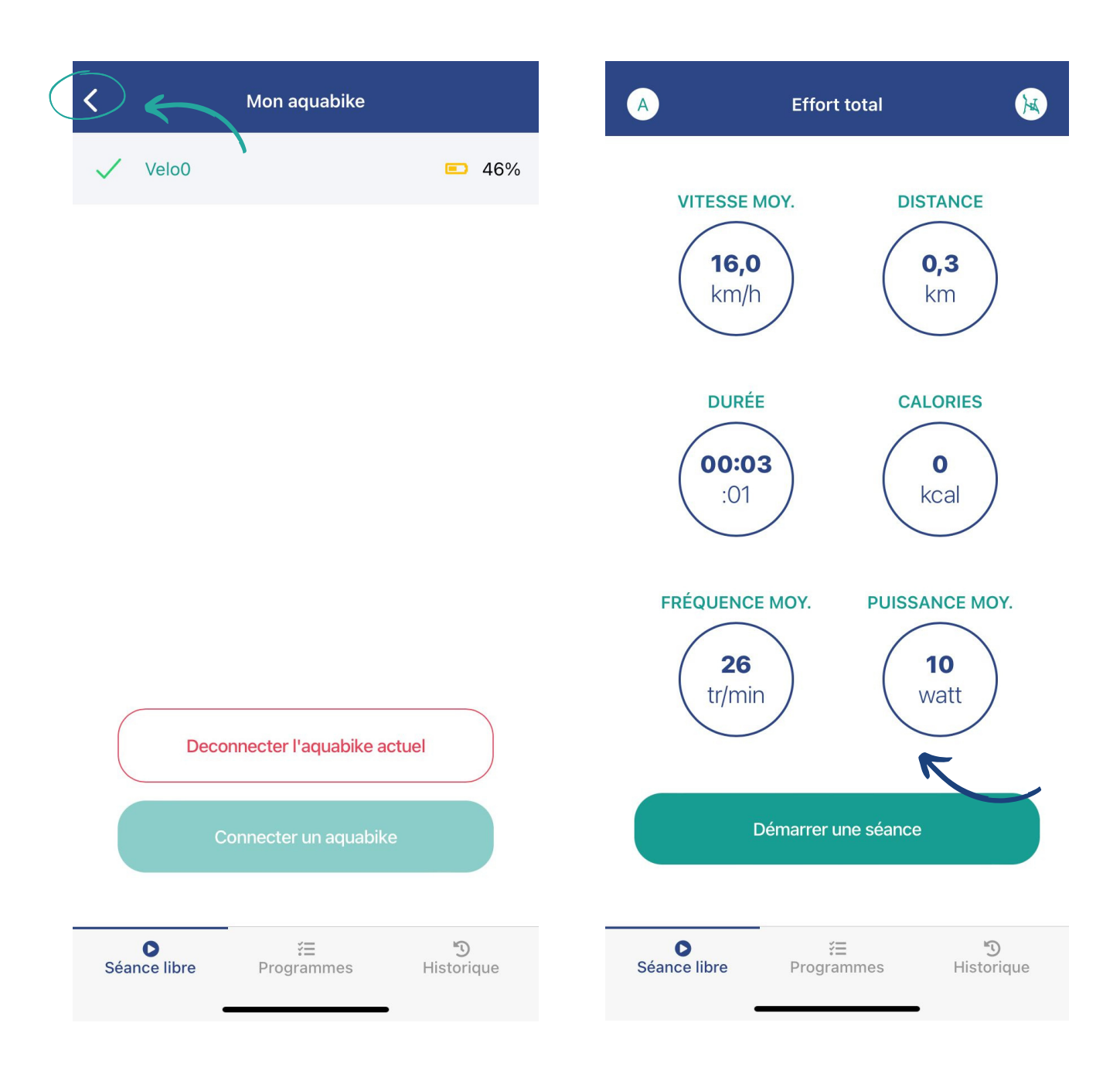

9 – Quand vous êtes prêt, vous pouvez cliquer sur le bouton vert « Play »

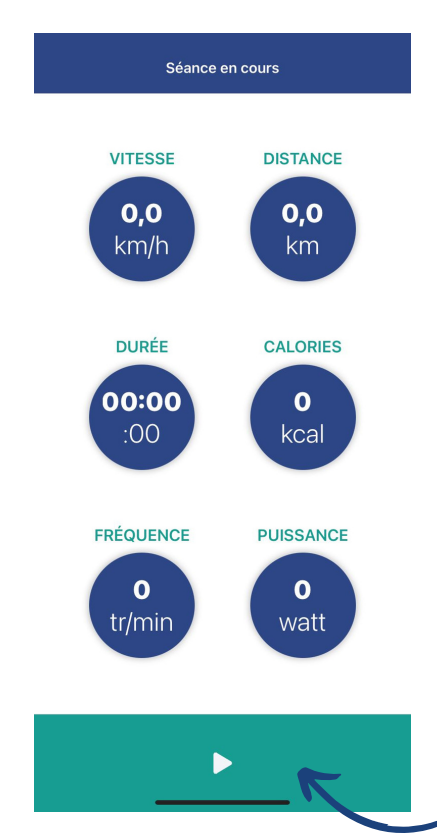

10 – Réalisez 6–7 tours de pédale et le compteur commence à se lancer, vous pouvez visualiser vos efforts en temps réel !

Vous pouvez mettre en pause votre séance pour visualiser votre progression ; Vous avez le choix de reprendre votre séance, en cliquant sur le bouton vert « Play » ou d'arrêter votre séance en cliquant sur le bouton rouge « Stop »

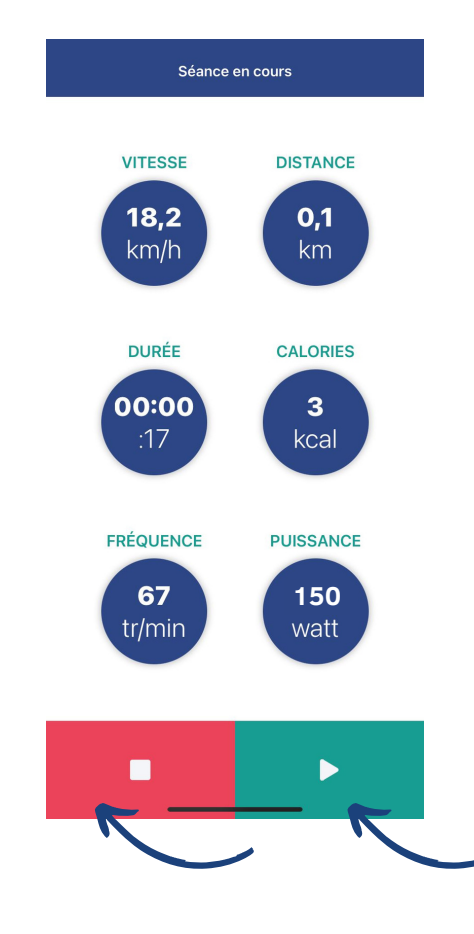

À la fin de votre séance, vous avez la possibilité de l'enregistrer avant de quitter pour analysez vos performances et les comparer à d'autres séances si vous le souhaitez.

11 – Cliquez sur « Enregistrer et quitter » ; vous pourrez retrouver l'intégralité de vos séances dans « Historique »

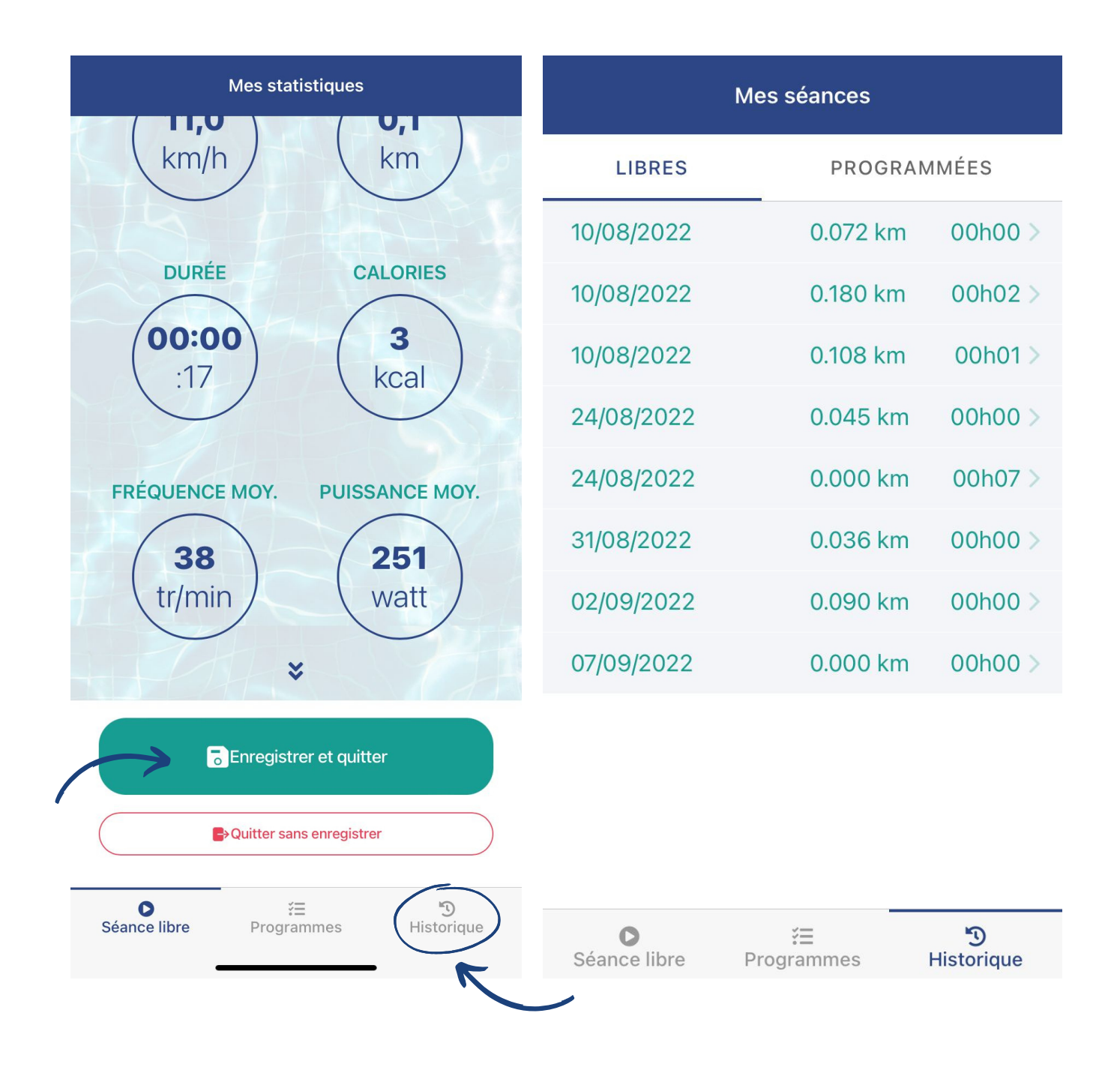

#### PROGRAMMES

La partie programme permet de suivre des cours déjà enregistrés dans l'application mobile.

De nouveaux programmes s'ajouteront régulièrement sur l'application mobile.

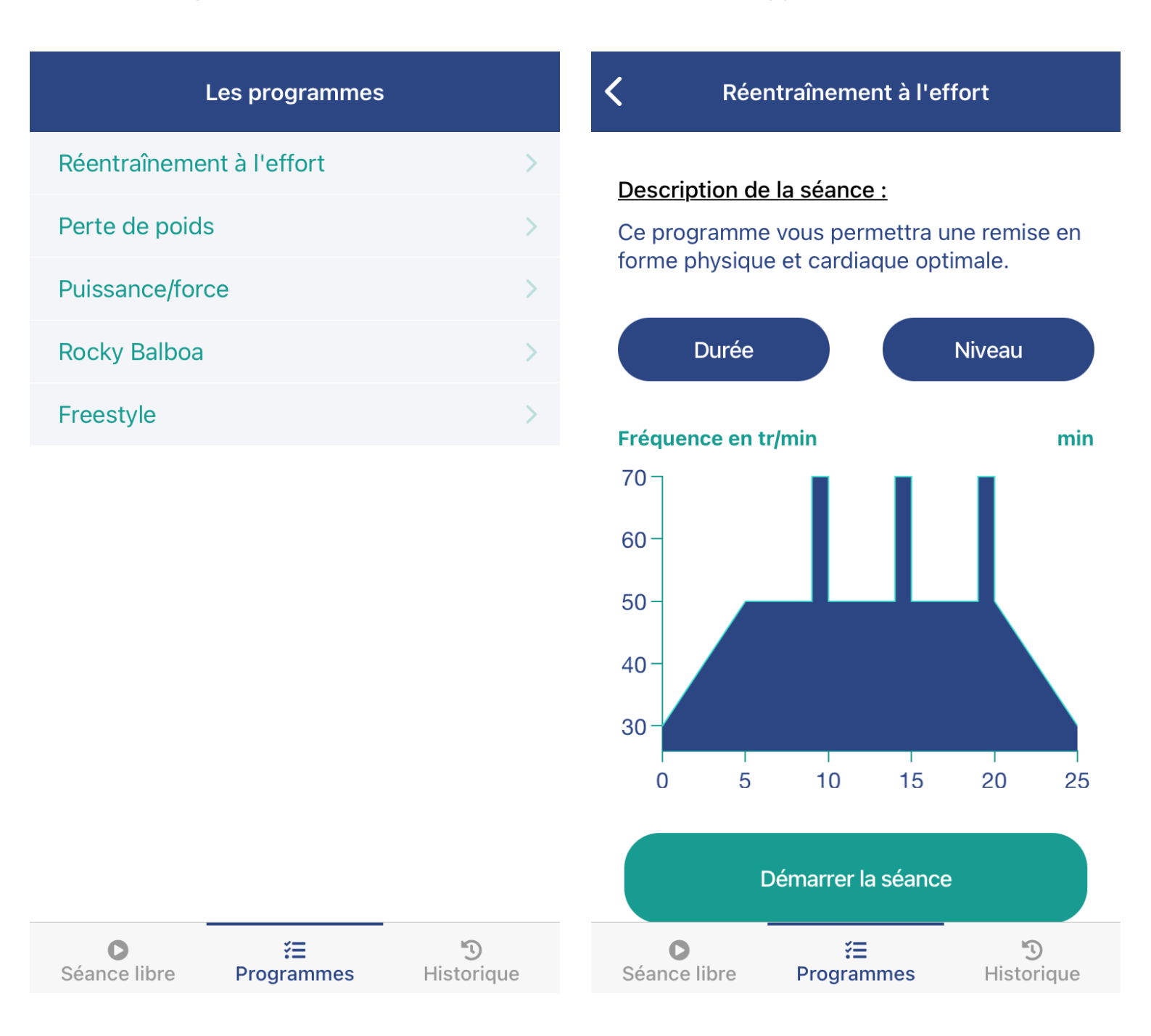

### COMMENT RECHARGER LA BATTERIE ?

1 – Poussez le boitier noir au cœur du cobra

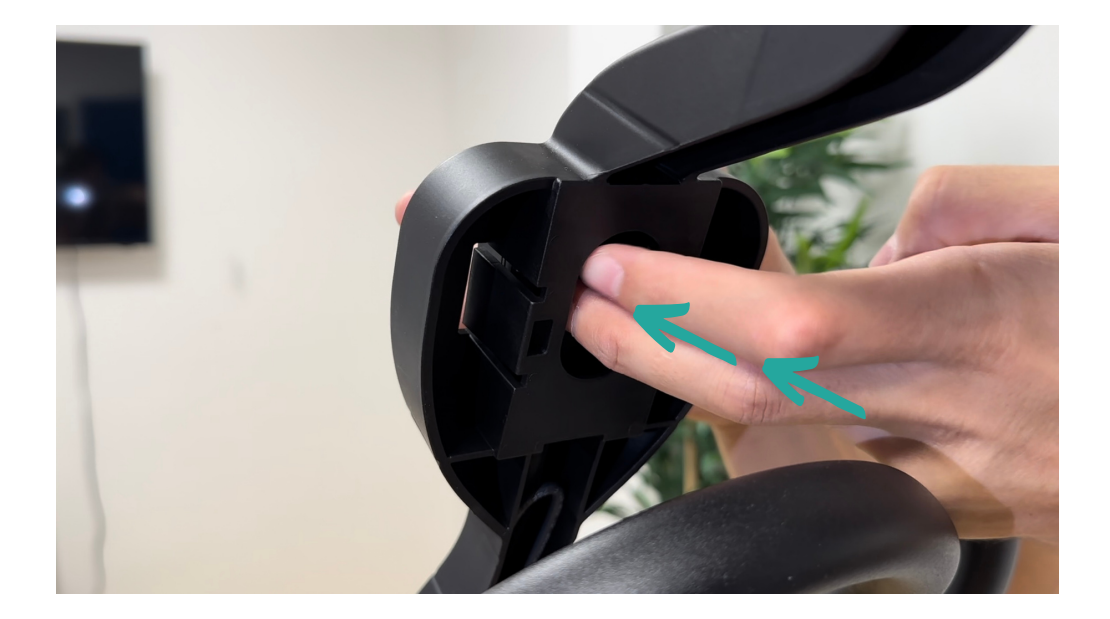

2 – Dévissez le câble du connecteur

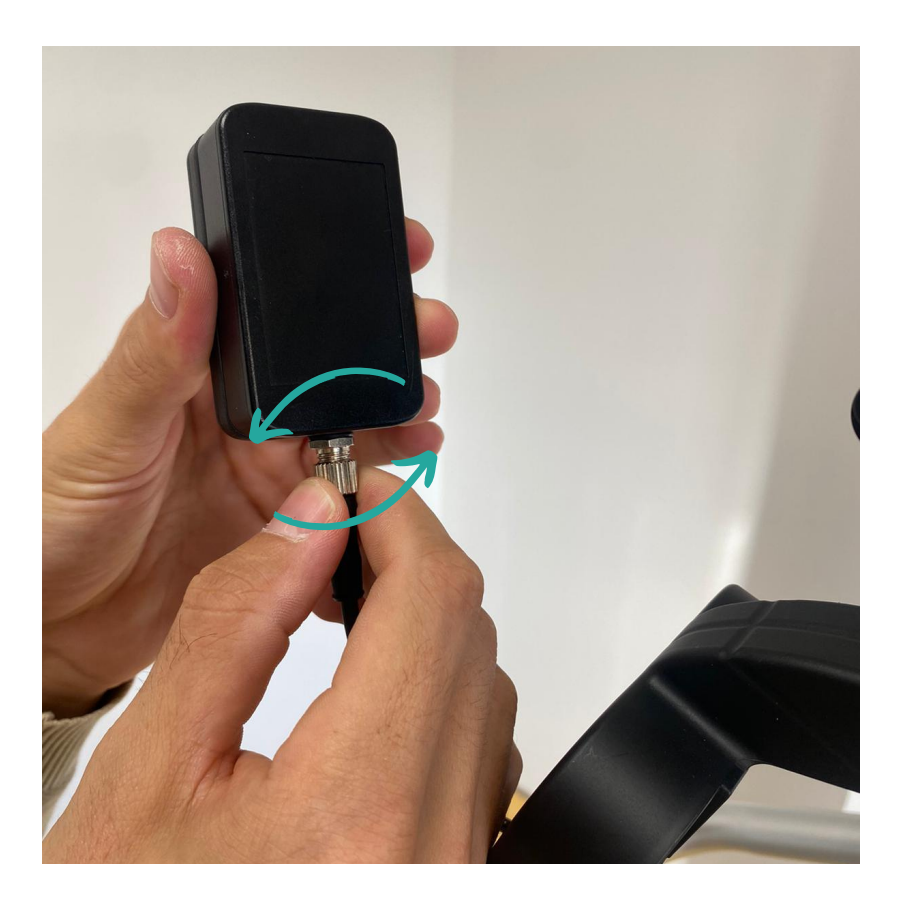

3 – Prenez le boitier et branchez le connecteur au câble d'alimentation vendu avec le kit

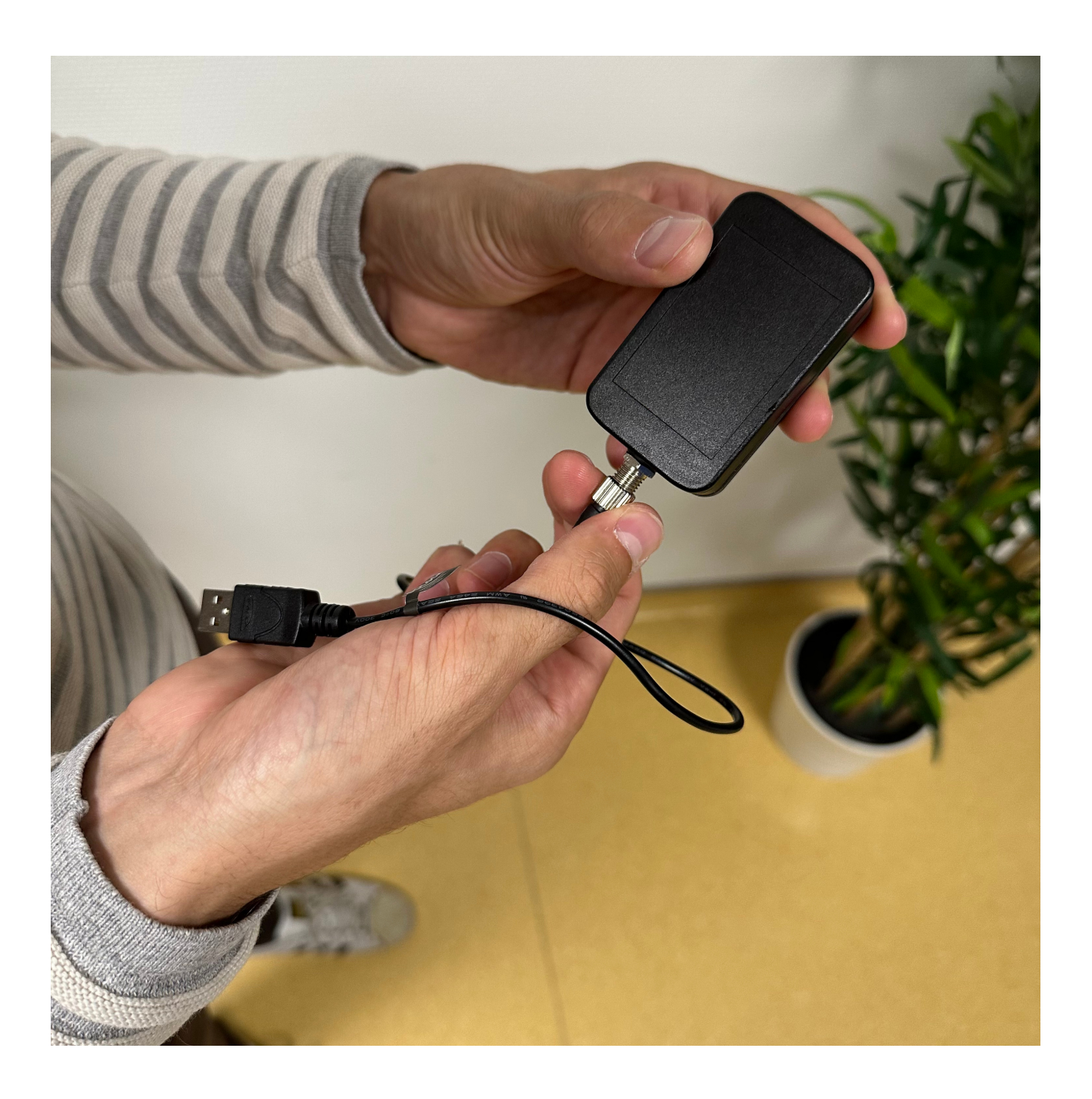

Le temps de charge complet est de deux heures.

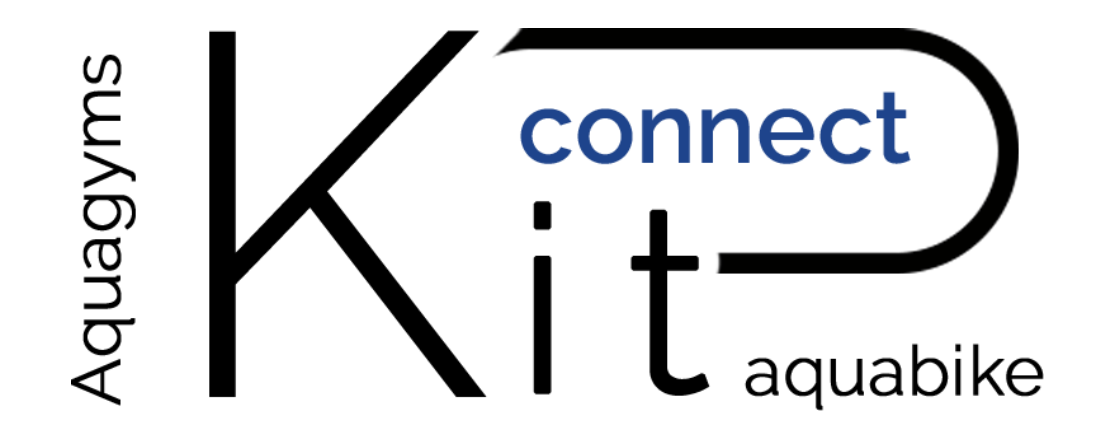

# BON PÉDALAGE

# L'ÉQUIPE D'AQUAGYMS VOUS SOUHAITE UNE BONNE SÉANCE

WWW.AQUAGYMS.FR